## คู่มือการใช้งาน ระบบทะเบียนศิษย์เก่า

- 1.ส่วนของหน้าหลัก มีเมนูให้เลือกดังนี้
- ค้นหาข้อมูลศิษย์เก่า (สำหรับแอดมิน)
- คู่มือการใช้งาน
- ติดต่อเรา
- ภาพแสดงหน้า (แบบสไลน์)
- ข่าวประชาสัมพันธ์
- ปุ่มเพิ่มข่าวประชาสัมพันธ์ (สำหรับแอดมิน)

-ปุ่มล็อกอิน

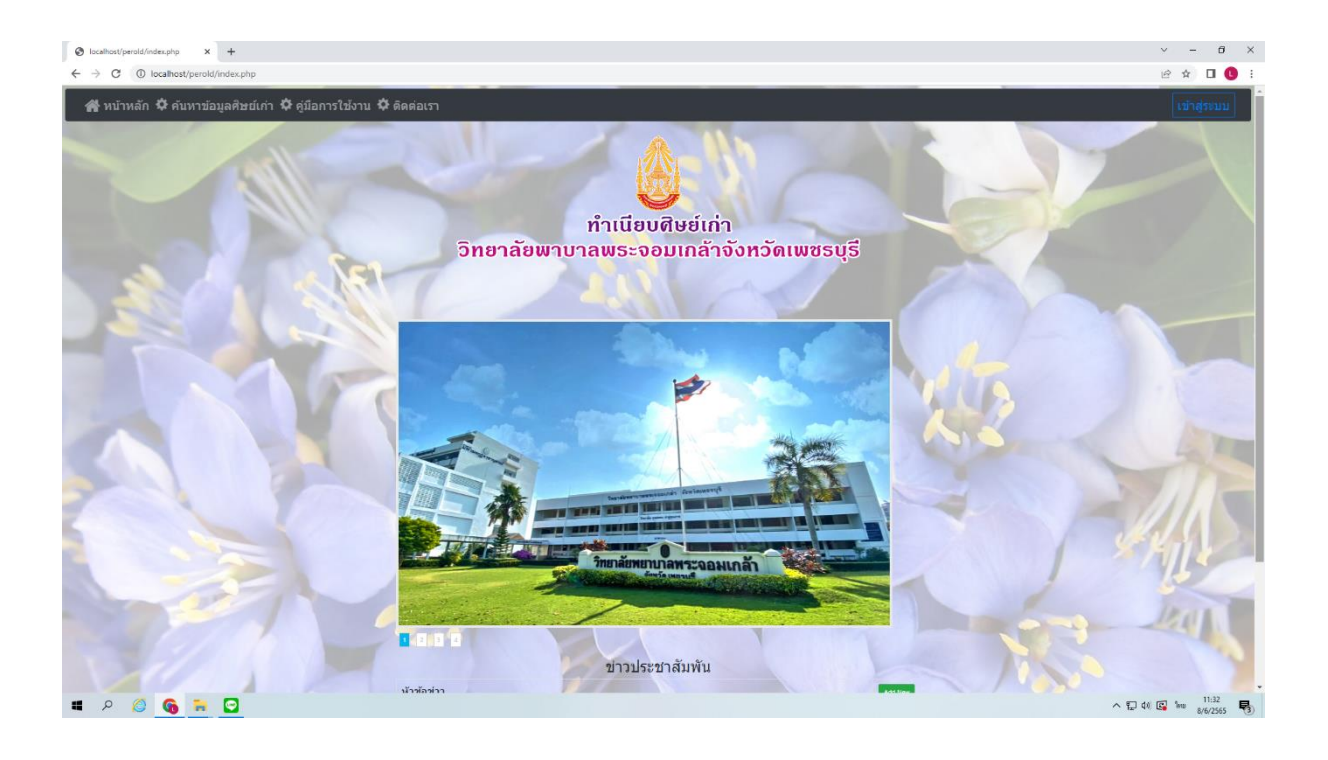

### ในส่วนระบบล็อกอิน

## เข้าระบบเพื่อสำหรับการใช้งาน

- -ระบบจัดการข้อมูลศิษย์เก่า
- ระบบเพิ่มข่าวสาร

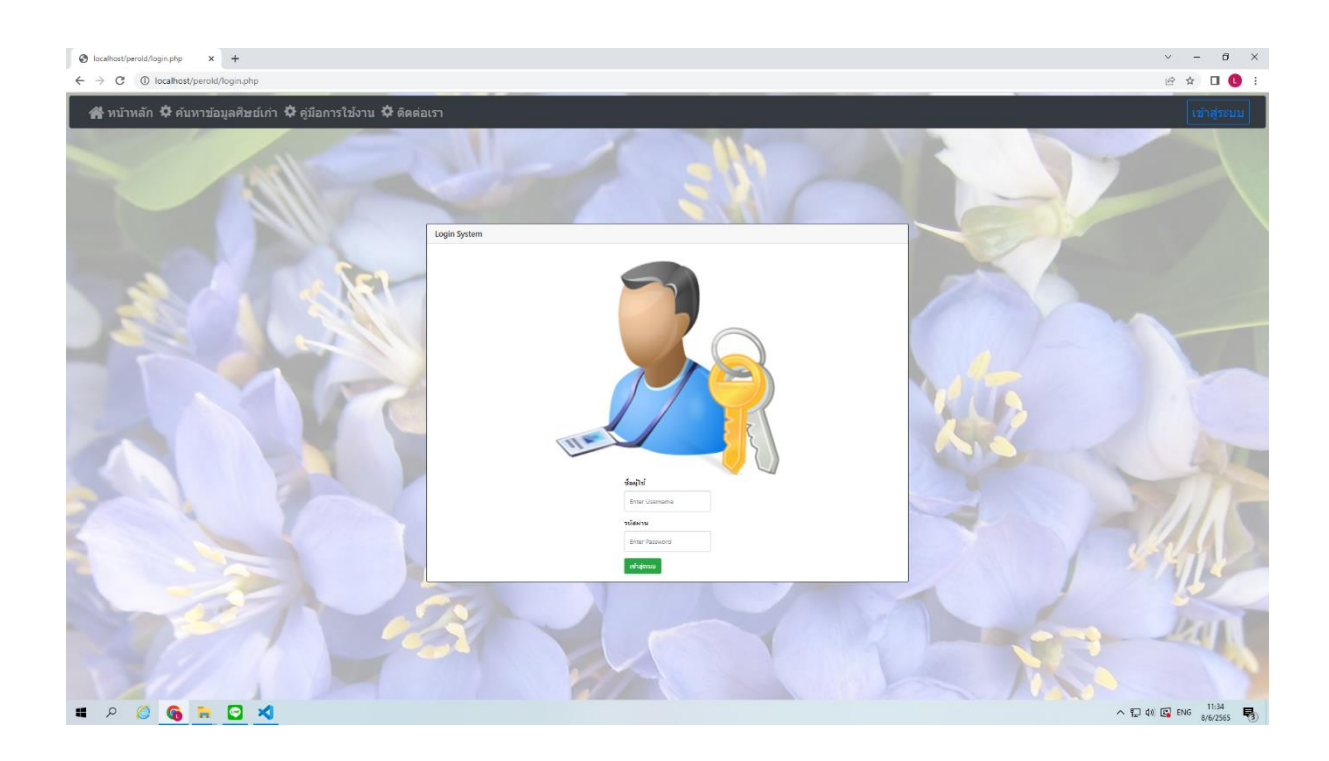

### ในส่วนระบบจัดการข้อมูลศิษย์เก่า

- แสดงหน้าข้อมูลศิษย์เก่าทั้งหมด
- ค้นหา ข้อมูลศิษย์เก่าได้ โดยหาจากตัวเลือก ลำดับ , ชื่อ , รุ่น , หลักสูตร
- เพิ่มข้อมูลศิษย์เก่า (ปุ่มสีเขียว)
- แก้ไขข้อมูลศิษย์เก่า (ปุ่มสีเหลือง)
- ลบข้อมูล (ปุ่มสีแดง)

| จัดการตนข้า | ต้อแล่นเบอร์ใหญ่!                                                                                                    | 4 × €              | +touiamedayade    | หม้งก่า              | ×             | +           |                             |      |                     |      |       |         |          |                                      |          |
|-------------|----------------------------------------------------------------------------------------------------|--------------------|-------------------|----------------------|---------------|-------------|-----------------------------|------|---------------------|------|-------|---------|----------|--------------------------------------|----------|
| → C         | ① localho                                                                                                    | st/perold/stu      | dent.php          | _                    |               |             |                             |      |                     |      |       |         |          |                                      |          |
| 🕯 หบ้า      | หลัก 🌣 ศ                                                                                                    | <b>ันหาข้อมู</b> ล | ศิษย์เก่า 🌣       | คู่มือก <sup>.</sup> |               | เ 🌣 ดิด     |                             |      |                     |      |       |         |          |                                      |          |
|             | ระบบจัดการข้อมูลศิษย์เก่า                                                                                                    |                    |                   |                      |               |             |                             |      |                     |      |       |         |          |                                      |          |
| ລຳດັນ<br>   | <ul> <li></li> <li></li> <li>&lt;</li></ul> | อมูลค้นหา.         |                   | Searc                | h             |             |                             |      |                     |      |       |         |          |                                      |          |
| ลำดับ       | คำนำ<br>หน้ำ                                                                                                    | ชื่อ               | นามสกุล           | เพศ                  | ปีที่<br>เข้า | ปีที่<br>จบ | หลักสูตร                    | รุ่น | ที่อยู่<br>ปัจจุบัน | ดำบล | อำเภอ | จังหวัด | โหรศัพท์ | ที่ท่างานปัจจุบัน                    | Add New  |
| 367         | นางสาว                                                                                                    | ภวิษย์พร           | ฝาดกระโทก         |                      | 2546          | 2550        | พยาบาลศาสตร์บัณฑิต<br>(4ปี) | 15   |                     |      |       |         |          | รพ.สีคิ้ว จ.นครราชสีมา               | tox Del  |
| 366         | นางสาว                                                                                                    | อุไลวรรณ           | รักมงคล<br>ตระกูล |                      | 2546          | 2550        | พยาบาลศาสตร์บัณฑิต<br>(4ปี) | 15   |                     |      |       |         |          | รพ.มหาราช จ.นครรราชสีมา              | Lot Del  |
| 365         | นางสาว                                                                                                    | อารีวรรณ           | ถัมภับรรจๅ        |                      | 2546          | 2550        | พยาบาลศาสตร์บัณฑิต<br>(4ปี) | 15   |                     |      |       |         |          | รพ.บางสะพาน จ.ประจวบคีรีขันธ์        | Ecit Del |
| 364         | นางสาว                                                                                                    | <b>อัญชลี</b>      | แดนสีแก้ว         |                      | 2546          | 2550        | พยาบาลศาสตร์บัณฑิต<br>(4ปี) | 15   |                     |      |       |         |          | รพ.บางกอก 9 อินเตอร์ฯ กรุงเทพฯ       | tox Del  |
| 363         | นางสาว                                                                                                    | อัจฉรี             | สูงกระโทก         |                      | 2546          | 2550        | พยาบาลศาสตร์บัณฑิต<br>(4ปี) | 15   |                     |      |       |         |          | รพเพระมงกุฎเกล้า กรุงเทพฯ            | Edit Del |
| 362         | นางสาว                                                                                                    | 9232201            | ปาจิแพ            |                      | 2546          | 2550        | พยาบาลศาสตร์บัณฑิต<br>(4ปี) | 15   |                     |      |       |         |          | รพ.หัวหิน จ.ประจวบคีรีขันข์          | Eat Del  |
| 361         | นาย                                                                                                    | อรรถพล             | ดำทรัพย์          |                      | 2546          | 2550        | พยาบาลศาสตร์บัณฑิต<br>(4ปี) | 15   |                     |      |       |         |          | รพ.กระพุ่มแบน                        | Lot Del  |
| 360         | นางสาว                                                                                                    | สุภา<br>พรรณ       | ก็จพ่อค้า         |                      | 2546          | 2550        | พยาบาลศาสตร์บัณฑิต<br>(4ปี) | 15   |                     |      |       |         |          | รพ.บางสะพานน้อย<br>จ.ประจวบคีรีขันธ์ | Edit Del |
| 359         | นางสาว                                                                                                    | สุพรรษา            | ใกลัสุข           |                      | 2546          | 2550        | พยาบาลศาสตร์บัณฑิต<br>(4ปี) | 15   |                     |      |       |         |          | รพ.สมิติเวช กรุงเทพฯ                 | tox Del  |
| 358         | นางสาว                                                                                                    | สุธาสินี           | เชื้อรอด          |                      | 2546          | 2550        | พยาบาลศาสตร์บัณฑิต<br>(4ปี) | 15   |                     |      |       |         |          | รพ.ทองผาภูมิ จ.กาญจนบุรี             | Edit Del |
| 357         | นางสาว                                                                                                    | สดาพร              | ดีใต้             |                      | 2546          | 2550        | พยาบาลศาสตร์บัณฑิต          | 15   |                     |      |       |         |          | รพ.ด่านขนทด จ.นครราชสีมา             | Edit Del |

## การเพิ่มข้อมูลศิษย์เก่า

เมื่อกดปุ่มเพิ่มข้อมูลจะแสดงหน้ารายละเอียดการเพิ่มข้อมูลศิษย์เก่า ให้กรอกให้ ครบถ้วนและกด insert

เมื่อกด insert ข้อมูลจะไปแสดงในหน้าแสดงข้อมูลศิษย์เก่า

| 🖬 iðusie 2020   EP.38 (FULL EP) 🚸 🗙 🤣 Houvéenmeðeyriðvárin 🛛 🗙 🕂 | ✓ - 6 ×                 |
|------------------------------------------------------------------|-------------------------|
| ← → C ① localhost/perold/student.php?submit=Add8ishow=           | 윤 ☆ 팩 🛛 🔇 :             |
| 😤 หน้าหลัก 🌣 คันหาข้อมูลศิษย์เก่า 🛱 ดูมือการใช้งาน 🌣 ดิตต่อเรา   | ۵۰                      |
|                                                                  |                         |
| ระบบจัดกา                                                        | รข้อมูลศิษย์เก่า        |
| สำคับ                                                            |                         |
| ต้านำหน้า                                                        |                         |
| ชื่อ                                                             |                         |
| บามสกุล                                                          |                         |
| inst                                                             | • su • sto              |
| ปีที่เข้า                                                        |                         |
| ปีที่จบ                                                          |                         |
| หลักสูตร                                                         |                         |
| รุ่น                                                             |                         |
| ที่อยู่                                                          |                         |
| สานล                                                             |                         |
| อ่าเกอ                                                           |                         |
| จังหวัด                                                          |                         |
| โบรศัพท์                                                         |                         |
| ู่ที่ทำงานปัจจุบัน                                               |                         |
| Inset Data                                                       | Cardo                   |
|                                                                  |                         |
| 🖷 P 🔕 🚱 🖬 🐂 刘                                                    | ~ 및 40 😡 hua a/6/2565 📢 |

### การแก้ไขข้อมูลศิษย์เก่า

เมื่อกดปุ่มแก้ไข จะสามารถแก้ไขข้อมูลศิษย์เก่าคนนั้นๆได้ โดยจะแสดงช้อมูลเดิมไว้ เมื่อ แก้ไขเสร็จแล้วให้กด แก้ไขข้อมูล (ปุ่มสีเขียว)

| 🖸 iðusie 2020   EP.38 (FULL EP) 🕫 🗙 🎯 stuurðarnvörupaðaráni 🗙 🕂                                  | ~ - 6 ×                |
|--------------------------------------------------------------------------------------------------|------------------------|
| $\leftrightarrow$ $\rightarrow$ $ { O } $ localhost/perold/student.php?submit=Edit8Select_JD=367 | 윤 ☆ 팩 🛛 🌖 :            |
| 🗩 หน้าหลัก 🌣 ดันหาข้อมูลศิษย์เก่า 🌣 ดู่มีอการใช้งาน 🌣 ดิตต่อเรา                                  | ۵                      |
|                                                                                                  |                        |
| ระบบจัดกา                                                                                        | รข้อมูลศิษย์เก่า       |
| สำคับ                                                                                            | 367                    |
| คำนำหน้า                                                                                         | ารสาว                  |
| ชื่อ                                                                                             | สวัษย์พร               |
| บามอีกูล                                                                                         | ฝาดกระโทก              |
|                                                                                                  | ● wige                 |
| บิศีเข้า                                                                                         | 2546                   |
| ปีที่จบ                                                                                          | 2550                   |
| นลักสูตร                                                                                         | พยาบาลตาสตร์ป          |
| รุ่น                                                                                             | 15                     |
| ที่อนุ่                                                                                          |                        |
| ต่านอ                                                                                            |                        |
| อ่าเกอ                                                                                           |                        |
| จังหวัด                                                                                          |                        |
| โมรศัพท์                                                                                         |                        |
| ที่ทำงานปัจจุบัน                                                                                 | รพ.สีดั่ว จ.พครรา      |
| unitariage -                                                                                     | under                  |
|                                                                                                  |                        |
| 🗯 👂 🙆 🧧 🗮 🙀 🕺                                                                                    | ∧ 12 4% 12 hm 8/6/2565 |

#### การลบข้อมูล สามารถกดปุ่ม Del (ปุ่มสีแดง)

|       | กลก จะคนท | าข้อมูลศิษย์เ  | ก่า 🌣 คู่มือการใช | ร้งาน 🕻 | ะ ดิดต่อเร | ı       |                          |      |                 |                 |        |         |          |                                   |         | (   |
|-------|-----------|----------------|-------------------|---------|------------|---------|--------------------------|------|-----------------|-----------------|--------|---------|----------|-----------------------------------|---------|-----|
|       |           |                |                   |         |            |         | ระบบจัดก                 | ารข่ | ้อมูลศิษย่      | ์เก่า           |        |         |          |                                   |         |     |
|       |           |                |                   |         |            |         |                          |      | 1 - 25 fr       | ım 367   Page 1 |        |         |          |                                   |         |     |
| ลำดับ | ดำนำหน้ำ  | ชื่อ           | นามสกุล           | เพศ     | ปีที่เข้า  | ปีที่จบ | หลักสูตร                 | วุ่น | ที่อยู่ปัจจุบัน | ต่าบล           | อ่าเภอ | จังหวัด | โทรศัพท์ | ที่ทำงานปัจจุบัน                  | Add New |     |
| 367   | นางสาว    | ภริษย์พร       | ฝาดกระโทก         |         | 2546       | 2550    | พยาบาลศาสตร์บัณฑิต (4ปี) | 15   |                 |                 |        |         |          | รพ.สีคั้ว จ.นครราชสีมา            | Edit    | Del |
| 366   | นางสาว    | อุโลวรรณ       | รักมงคลตระกูล     |         | 2546       | 2550    | พยาบาลศาสตร์บัณฑิต (4ปี) | 15   |                 |                 |        |         |          | รพ.มหาราช จ.นครรราชสีมา           | East    | Del |
| 365   | นางสาว    | อารีวรรณ       | ถัมภับรรจา        |         | 2546       | 2550    | พยาบาลศาสตร์บัณฑิต (4ปี) | 15   |                 |                 |        |         |          | รพ.บางสะพาน จ.ประจวบศีรีขันธ์     | Eck     | Del |
| 364   | นางสาว    | <b>อัญช</b> ลี | แดนสีแก้ว         |         | 2546       | 2550    | พยาบาลศาสตร์บัณฑิต (4ปี) | 15   |                 |                 |        |         |          | รพ.บางกอก 9 อินเตอร์ฯ กรุงเทพฯ    | Lon     | Del |
| 363   | นางสาว    | อัจฉรี         | สูงกระโทก         |         | 2546       | 2550    | พยาบาลศาสตร์บัณฑิต (4ปี) | 15   |                 |                 |        |         |          | รพ.พระมงกุฎเกล้า กรุงเทพฯ         | Edit    | Del |
| 362   | นางสาว    | อรวรรณ         | ปาจิแพ            |         | 2546       | 2550    | พยาบาลศาสตร์บัณฑิต (4ปี) | 15   |                 |                 |        |         |          | รพ.หัวหืน จ.ประจวบคีรีขันธ์       | Edit    | Del |
| 361   | นาย       | อรรถพล         | ค่าทรัพย์         |         | 2546       | 2550    | พยาบาลศาสตร์บัณฑิต (4ปี) | 15   |                 |                 |        |         |          | รพ.กระทุ่มแบน                     | Edit    | Del |
| 360   | นางสาว    | สุภาพรรณ       | ก็จพ่อค้า         |         | 2546       | 2550    | พยาบาลศาสตร์บัณฑิต (4ปี) | 15   |                 |                 |        |         |          | รพ.บางสะพานน้อย จ.ประจวบคีรีขันช์ | Lot     | Del |
| 359   | นางสาว    | สุพรรษา        | ใกล้สุข           |         | 2546       | 2550    | พยาบาลศาสตร์บัณฑิต (4ปี) | 15   |                 |                 |        |         |          | รพ.สมิติเวช กรุงเทพฯ              | Edit    | Del |
| 358   | นางสาว    | สุขาสินี       | เชื้อรอด          |         | 2546       | 2550    | พยาบาลศาสตร์บัณฑิต (4ปี) | 15   |                 |                 |        |         |          | รพ.ทองผาภูมิ จ.กาญจนบุรี          | Edit    | Del |
| 357   | นางสาว    | สุดาพร         | ดีได้             |         | 2546       | 2550    | พยาบาลศาสตร์บัณฑิต (4ปี) | 15   |                 |                 |        |         |          | รพ.ด่านขุนทด จ.นครราชสีมา         | Edit    | Del |
| 356   | นางสาว    | สาวิตรี        | ต่างศรี           |         | 2546       | 2550    | พยาบาลศาสตร์บัณฑิต (4ปี) | 15   |                 |                 |        |         |          | รพ.สมิติเวช กรุงเทพฯ              | Edit    | Del |
| 355   | นาย       | สายชล          | โก้กระโทก         |         | 2546       | 2550    | พยาบาลศาสตร์บัณฑิต (4ปี) | 15   |                 |                 |        |         |          | รพ.หนองบุญมาก จ.นครราชสีมา        | Edit    | Del |
| 354   | นาย       | สถาพร          | ไขยหงษ์           |         | 2546       | 2550    | พยาบาลศาสตร์บัณฑิต (4ปี) | 15   |                 |                 |        |         |          | รพ.เปาโลฯ กรุงเทพฯ                | Lot     | Del |
| 353   | นางสาว    | ศิริพร         | เสรี              |         | 2546       | 2550    | พยาบาลศาสตร์บัณฑิต (4ปี) | 15   |                 |                 |        |         |          | รพ.คง จ.นครราชสีมา                | Edit    | Del |
| 352   | นางสาว    | ศิรินญา        | ยึ่งแก้ว          |         | 2546       | 2550    | พยาบาลศาสตร์บัณฑิต (4ปี) | 15   |                 |                 |        |         |          | รพ.โนนแดง จ.นครราชสีมา            | Edit    | Del |
| 351   | นางสาว    | ศิริกัญญา      | ศรีภูวงศ์         |         | 2546       | 2550    | พยาบาลศาสตร์บัณฑิต (4ปี) | 15   |                 |                 |        |         |          | รพ.ชุมพวง จ.นครราชสีมา            | Edit    | Del |

#### ในส่วนระบบข่าวสาร

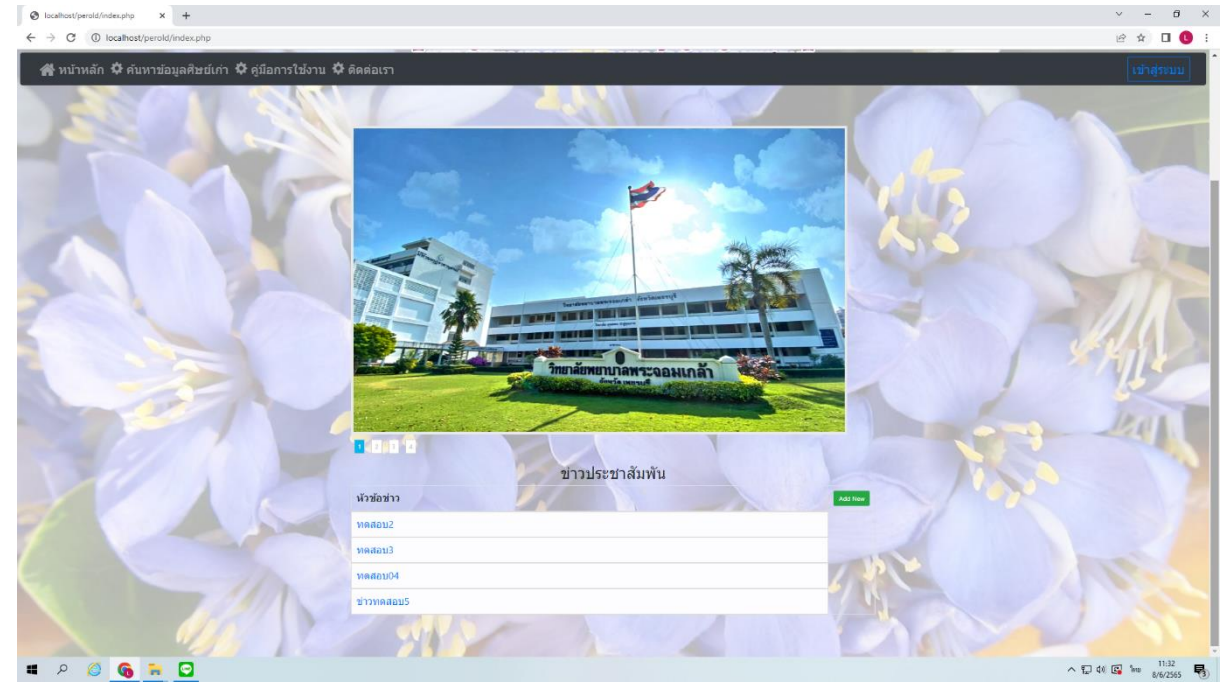

หน้าหลัก จะมีช่องแสดงข้อมูลข่าวสาร และมีปุ่ม addnew (ปุ่มสีเขียว) สำหรับแอดมิน เพิ่มข้อมูลข่าวสาร

เมื่อกดปุ่มเข้ามาแล้วจะมีหน้าที่แสดงข้อมูลข่าวสาร สามารถจัดการได้ดังนี้

```
-เพิ่มข่าวสาร (ปุ่มสีเขียว)
```

```
-ลบข่าว (ปุ่มสีแดง)
```

| 0 | ระบบอ่าวสาห      | × +                                  |                                                     | ~ - 8 ×             |
|---|------------------|--------------------------------------|-----------------------------------------------------|---------------------|
| ÷ | → C ① localhost, | /perold/addnew.php                   |                                                     | e 🖈 🛛 🕓 :           |
|   | 希 หบ้าหลัก 🌣 คับ | เหาข้อมูลศึษย์เก่า 🌣 คู่มือการใช้งาน | 🗘 ติดต่อเรา                                         | - 2                 |
|   | Y                |                                      | <u></u>                                             |                     |
|   |                  |                                      | 1 - Alternal (Page 1                                |                     |
|   | ลำดับ            | หัวข้อข่าว                           | Link zina                                           | Add New             |
|   | 6                | ข่าวทดสอบ5                           | http://www.pckpb.ac.th/pckcn/?vw=1                  | Del                 |
|   | 5                | ทดสอบ04                              | https://getbootstrap.com/docs/4.0/components/forms/ | Del                 |
|   | з                | ทดสอบ3                               | https://www.thaicreate.com/php/forum/055548.html    | Di                  |
|   | 2                | ทดสอบ2                               | https://www.thaicreate.com/php/forum/055548.html    | Del                 |
|   |                  |                                      |                                                     |                     |
| - | P 🥝 🚱            | 🖶 🖸                                  | · · · · · · · · · · · · · · · · · · ·               | 40 🕼 ENG 8/6/2565 🌄 |

# การเพิ่มข้อมูลข่าวสาร

# กดปุ่ม addnew (ปุ่มสีเขียว) เพื่อเพิ่มข่าวสาร

| 0          | 1000011614                  | × +                                  | ~ - 8 X                                                                          |
|------------|-----------------------------|--------------------------------------|----------------------------------------------------------------------------------|
| ÷          | $\rightarrow$ C () localhos | t/perold/addnew.php                  | e 🖈 🗆 🕚 :                                                                        |
|            | 希 หบ้าหลัก 🌣 คับ            | เหาข้อมูลศีษย์เก่า 🌣 คู่มือการใช้งาน | 🖨 🗘 🖗 🖉                                                                          |
|            |                             |                                      | ระบบข่าวสาร                                                                      |
|            |                             |                                      | 1 - 4 from 4 [ Sign 1                                                            |
|            | ลำดับ                       | ห้วข้อข่าว                           | Link ช่าว                                                                        |
|            | 6                           | ข่าวทดสอบ5                           | http://www.pckpb.ac.th/pckcn/?ww=1                                               |
|            | 5                           | ทดสอบ04                              | https://getbootstrap.com/docs/4.0/components/forms/                              |
|            | 3                           | พดสอบ3                               | https://www.thaicreate.com/php/forum/055548.html                                 |
|            | 2                           | ทดสอบ2                               | https://www.thalcreate.com/php/forum/055548.html                                 |
| - A MARTIN |                             |                                      |                                                                                  |
| -          | ۵ 🙆 ۹                       | 🖬 🖸                                  | <ul> <li>고 아이 (B) 103</li> <li>국 가 아이 (B) 103</li> <li>국 가 아이 (B) 103</li> </ul> |

- ช่องแรกให้ใส่หัวข้อข่าวที่เราต้องการ
- ช่องที่2ใส่ลิ้งข่าวสารนั้นๆ
- เมื่อใส่ครบแล้วให้กดปุ่ม เพิ่ม

|                                                                                                    | ~ - Ø ×        |
|----------------------------------------------------------------------------------------------------|----------------|
| ← → C (0) localheat/perold/address/ptp?tudmit=Add8tahow=                                                                                                    | e 🖈 🛛 🕓 :      |
| 番 หน้าหลัก 幸 ดันหาข้อมูลศิษย์เก่า 幸 ดู่มือการใช้งาน 幸 ดิตต่อเรา                                                                                                    | - ھ            |
|                                                                                                    |                |
| ระบบข่าวสาร                                                                                                    |                |
| เรือมือชาว                                                                                                    |                |
| LINK ข่าว                                                                                                    |                |
| and the second second se |                |
|                                                                                                    |                |
| 90 U A                                                                                                    | €NG 8/6/2565 ₹ |

# - ข่าวที่เราลงไปจะแสดงขึ้นที่หน้าหลักของระบบ

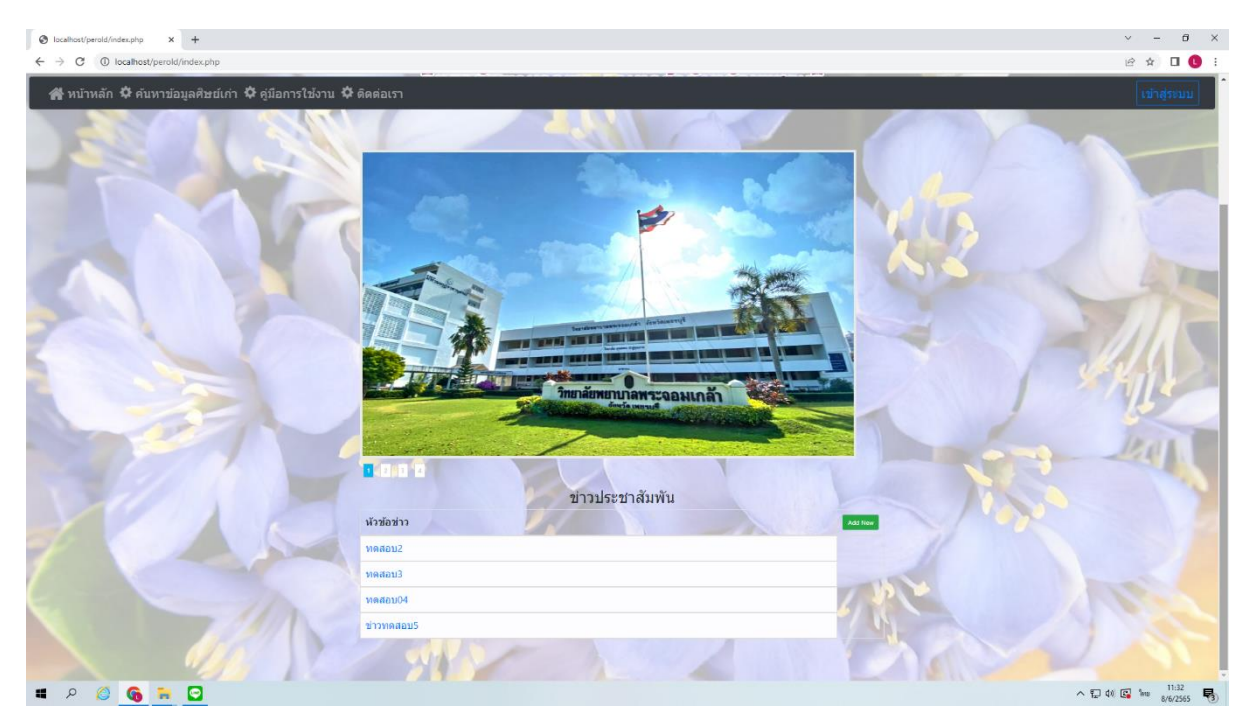

#### ส่วนติดต่อเรา

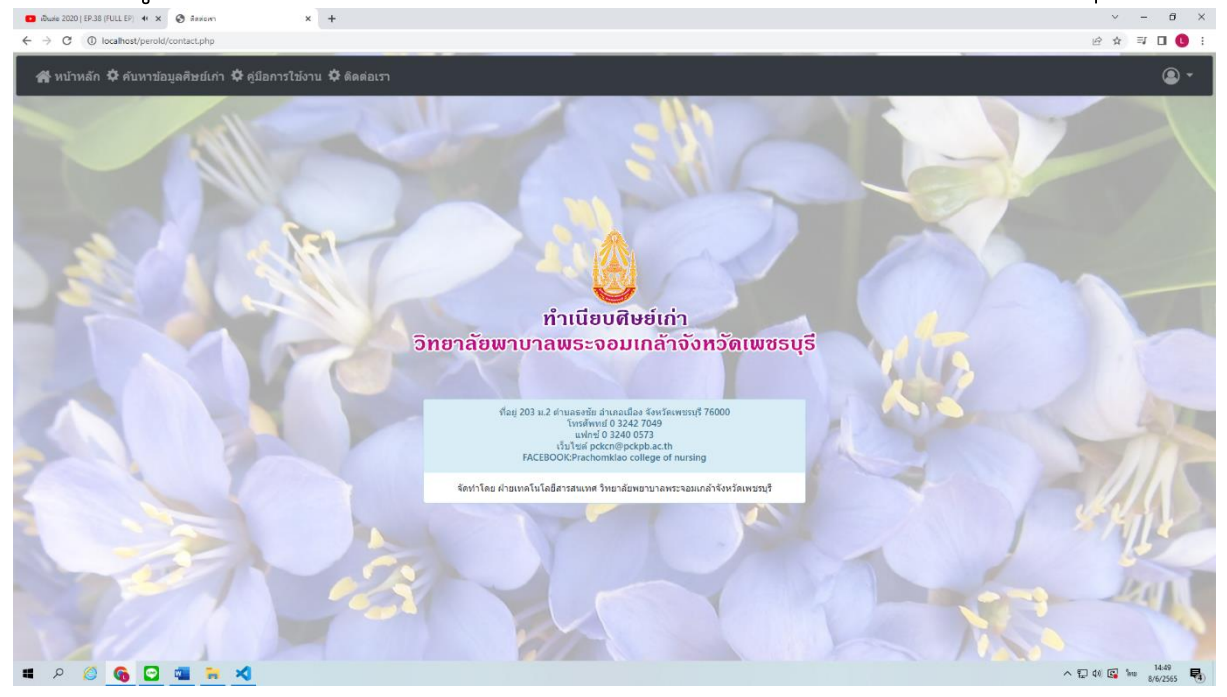